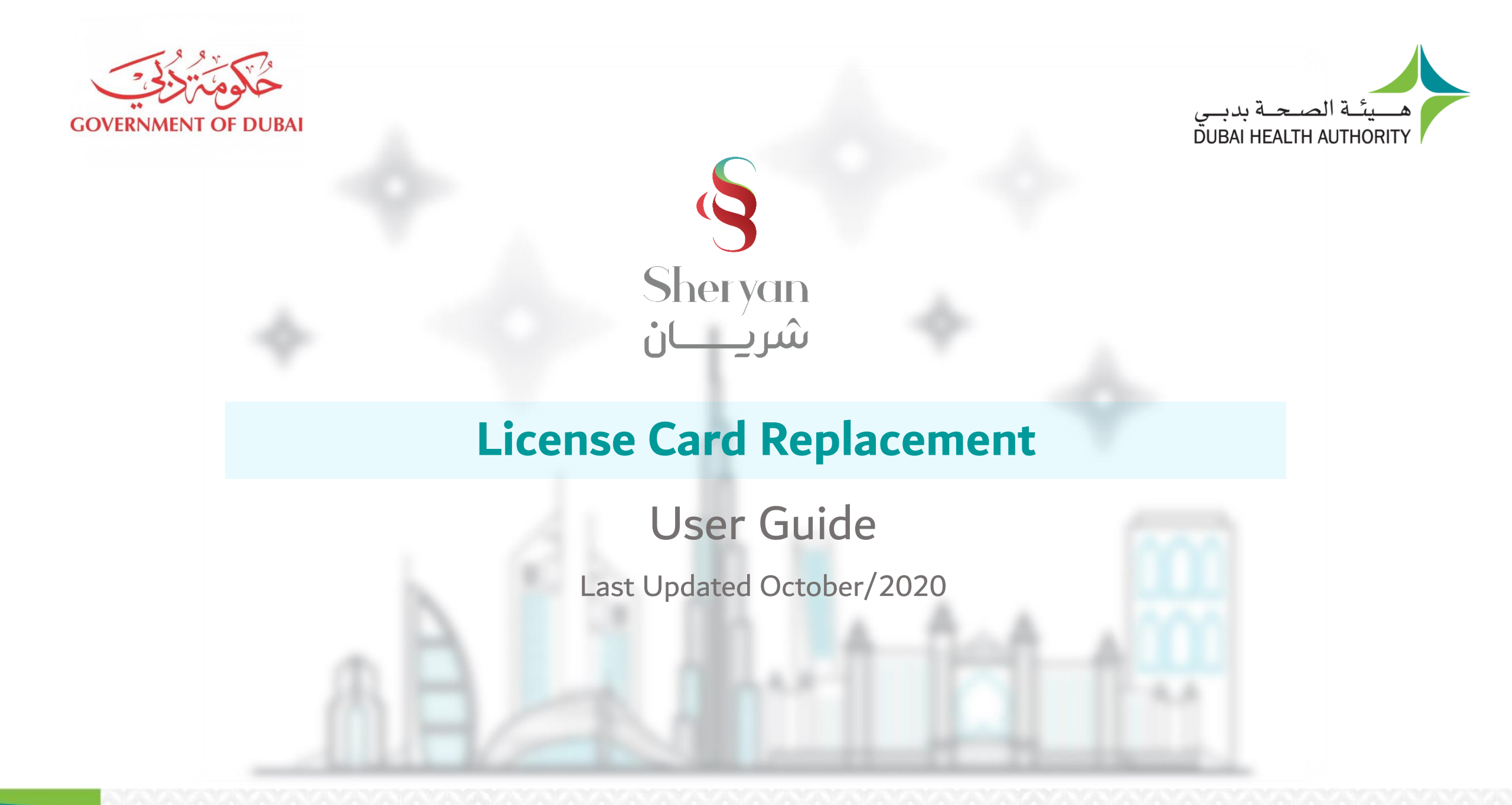

#### **Guide Overview**

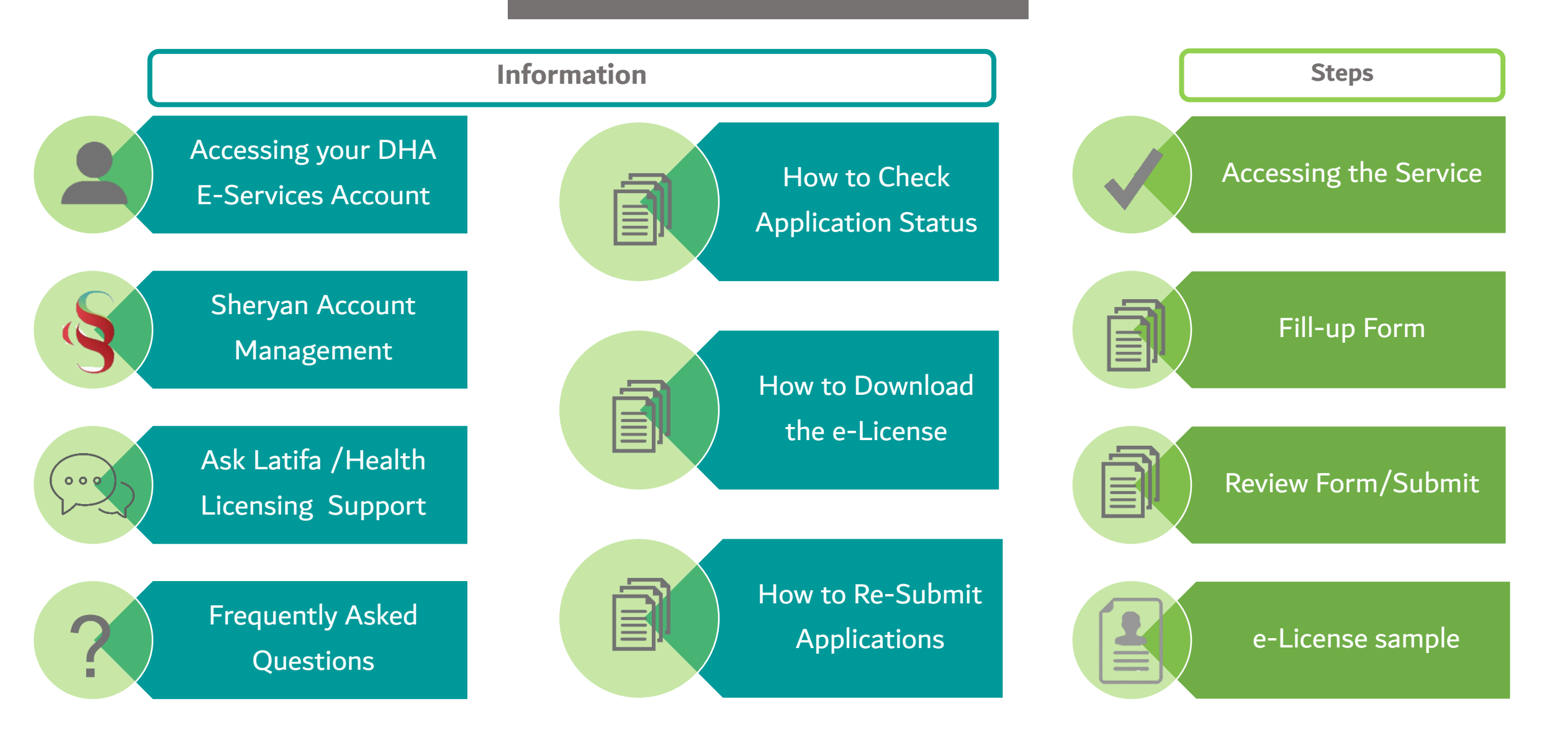

#### **DHA E-service Account Access**

Follow the steps below to sign-up or login on the DHA Sheryan account. Visit the <u>website</u> and click on the Login icon to access the DHA Sheryan <u>portal</u>.

**Login**: Existing users can enter their username and password on this page.

Registration: New users must create an account. Click the 'Register With Us' button to create a new username & password.

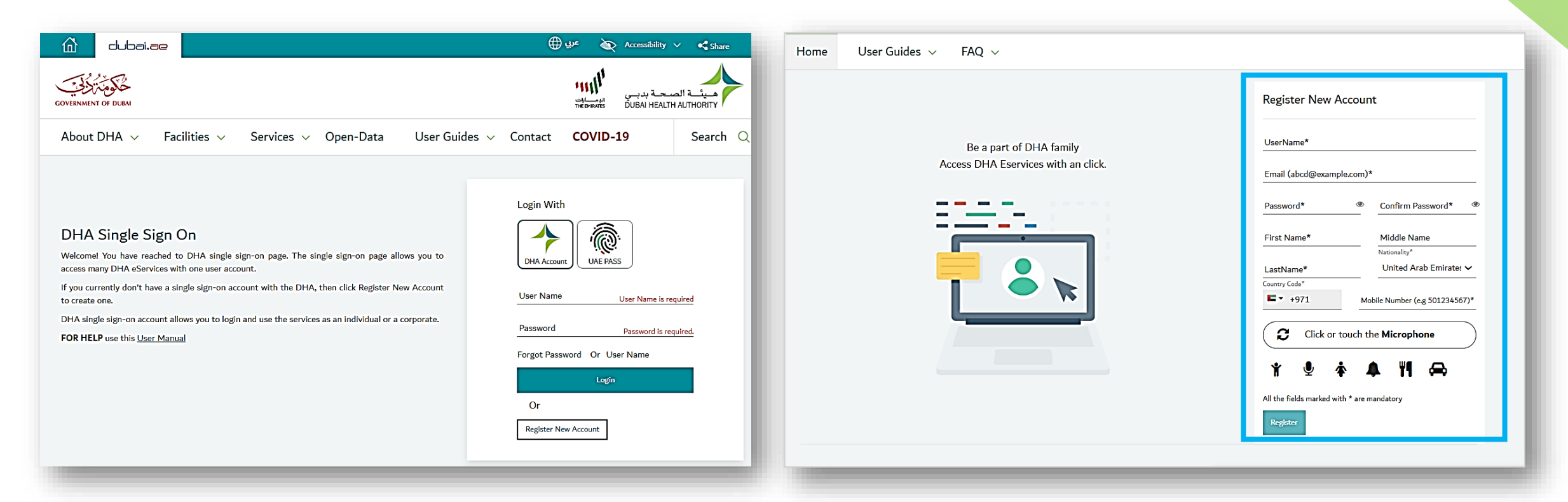

#### **DHA E-service Account Access**

#### **Set Preference**

- After login, a prompt to set preference for 'Individual Home' or 'Corporate Home' will appear.
- Access to all the services provided by Dubai Health Authority will be on the next page

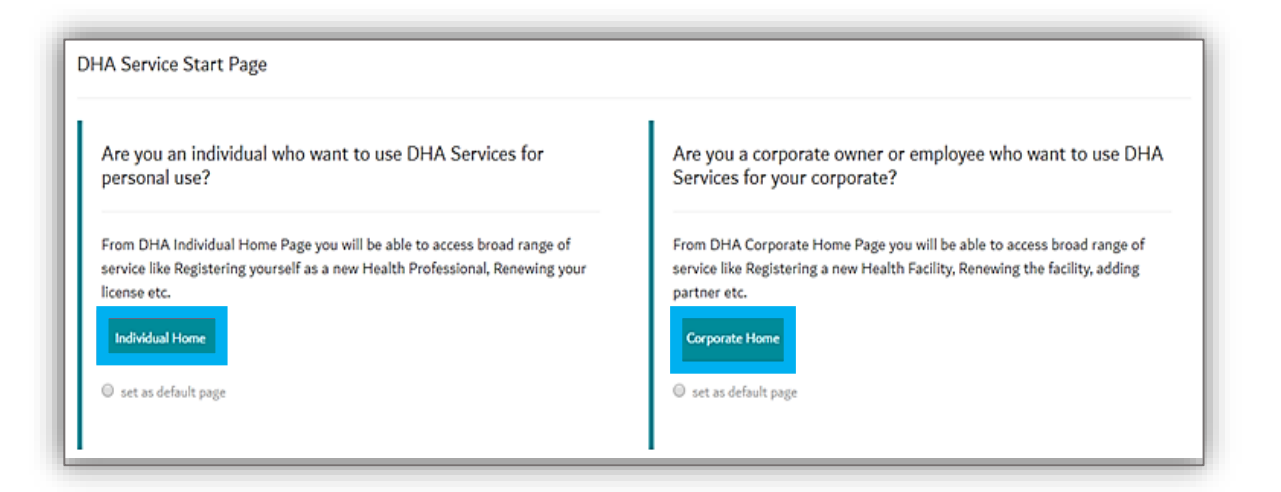

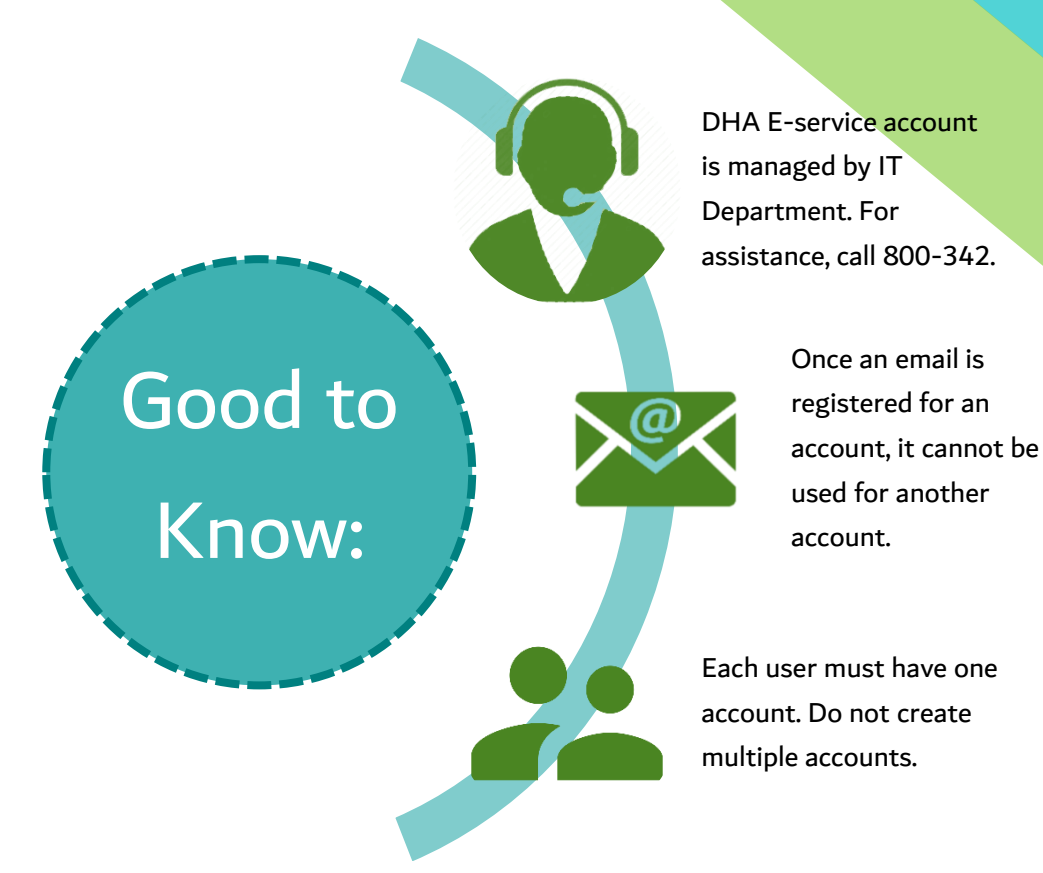

Health Licensing Service (Sheryan) Access

Click on the Health Licensing Service icon to access the DHA Sheryan Portal

For Corporate V Application Enquiry For Individual ⓓ Corporate Home Page Individual Corporate Select the service that you would like to use Select Corporate prime hospital ~ Submit Ś Health Licensing Service Infectious Diseases Event Management Statistics Service Notification Service User Guide User Guide

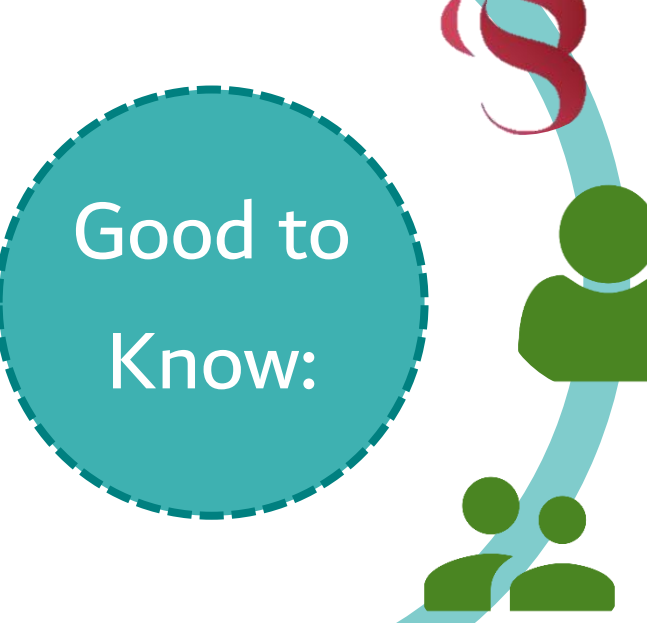

Sheryan is an application within your DHA E-service account.

> Users who can access facility dashboard are categorized as Privileged or Limited Access user.

Users must keep their log-in details confidential to avoid unauthorized access.

## Sheryan Account Management

Before proceeding to the licensing services, users must be familiar with account management.

| Professionals Facilities Dubai Medical Registry Policies and Regulations DHA e-Services 🚓 🛧 Q                                                       | lcon          | Action                                                                                                    |
|----------------------------------------------------------------------------------------------------|---------------|----------------------------------------------------------------------------------------------------|
|                                                                                                    | English/ عربی | Change Language Preference                                                                                                    |
|                                                                                                    | <b>İ</b>      | Accessibility (Text Resize, Contrast Switch, Read Speaker)                                                                                                    |
|                                                                                                    | O,            | Search                                                                                                    |
| Sheryan<br>شريان Dubai Health Licensing System<br>Digital gateway for registering and licensing healthcare<br>professionals and facilities in Dubai | LA            | The initials depend on the user's first and last name.<br>Click on the icon to view your unique ID, access your<br>dashboard, applications, verified documents, notifications and<br>settings pages. |

## Sheryan Account Management

| Menu Screenshot                                      | Account Menu Options                                                                                                    | Screenshot                                                                                                    |
|------------------------------------------------------|----------------------------------------------------------------------------------------------------|----------------------------------------------------------------------------------------------------|
| ABDULLAH MOHAMMED<br>DHA ID: 00123456                | Name and Unique ID - important when<br>accessing third party services<br>(Prometric, Dataflow) and license<br>activation by a hiring facility.                                               | Note: The unique ID never changes and is only an identifier.                                                                                                    |
| My Applications<br>Verifications and CBT Assessments | My Dashboard - quick view of                                                                                                    | My Dashboard                                                                                                    |
| Notification Centre<br>Settings                      | license status, services, issued sick<br>leaves, etc.                                                                                                    | Active Applications<br>Verify Master PQR<br>Submitted<br>You will be able to track your license<br>You will be able to track your sick leave                                                                                                    |
| Dubai Polyclinic<br>Sheikh Zaved Road                |                                                                                                    | Reference Number:       and registration information once you       certificates once you become a licensed         Estimated time:       instant*         Instant       instant                                                                                                    |
|                                                      | My Applications - comprehensive view<br>of applications. There are 2 tabs on the<br>screen:<br>Active tab- will show a list of all                                                           | My Applications       < Go To Dashboard     Active     Closed     Download Excel     []]                                                                                                    |
|                                                      | applications that are either in draft,<br>submitted, returned to you.<br>Closed tab- will show a list of all<br>applications that are either approved,<br>rejected or cancelled by the user. | Type to filter       Image: Construction of the second second secon |

## Sheryan Account Management

| Verifications and CBT Assessments         Constructions and CBT Assessments         Constructions and CBT Assessments         Type to Biller         Status       Source       Type       Document ID       Creation Date       Updated Date v         © Verified       DataFlow       EducationInformation       16/03/2019       20/03/2019       >         © Verified       DataFlow       LcenseInformation       16/03/2019       20/03/2019       >         © Verified       DataFlow       ExperienceInformation       16/03/2019       20/03/2019       >         © Verified       DataFlow       LcenseInformation       27/02/2019       03/03/2019       >         © Verified       DataFlow       LcenseInformation       27/02/2019       03/03/2019       >         © Verified       DataFlow       ExperienceInformation       27/02/2019       03/03/2019       >                                                                                                    | Settings - changes in<br>notification preference<br>(SMS/Email), account<br>information (name, email,<br>password, etc.), and personal<br>information (mobile number,<br>address, etc.) can be made<br>here.                                                                                                    | Actions   Actions   Email   Motifications   Email   SMS   Actions   Email   SMS   Communication language (Email & SMS)   Arabic                                                                                                    |
|----------------------------------------------------------------------------------------------------|----------------------------------------------------------------------------------------------------|----------------------------------------------------------------------------------------------------|
| Notification Center  C Go To Dashboard  Type to filter                                                                                                    | Linked Facility User – if you<br>are a linked user, you can                                                                                                    | Email address Password<br>dr.license@gmail.com ***********<br>Edit personal Information                                                                                                    |
| Status Update Your Application Reference NRG-2019. for the Register Professional service has been 14/02/2019 02:55 PM 2023 PM 2023 PM 202 | access the facility dashboard<br>by clicking on the facility<br>name on your menu.                                                                                                    | Dubai Polyclinic<br>Sheikh Zaved Road                                                                                                    |
|                                                                                                    | Verifications and CBT Assessments         I to bashout         Type to filter         I verified       Data Fileve         I verified       Data Fileve         I verified       Data Fileve         I verified       Data Fileve         I verified       Data Fileve         I verified       Data Fileve         I verified       Data Fileve         Verified       Data Fileve         Verified | Verifications and CBT Assessments         (SMS/Email), account         (SMS/Email), account         (SMS/Email), account         information (name, email, password, etc.), and personal         (SMS/Email), account         (SMS/Email), account         (SMS/Email), account         (SMS/Email), account         information (name, email, password, etc.), and personal         (SMS/Email), account         (SMS/Email), account         (SMS/Em |

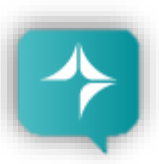

Ask Latifa

DHA's virtual assistant, Latifa, is trained to answer your questions on Sheryan's healthcare licensing services for Professionals and Facilities. Interact with her by clicking the Ask Latifa icon the lower right hand corner of the DHA website or the Sheryan Homepage.

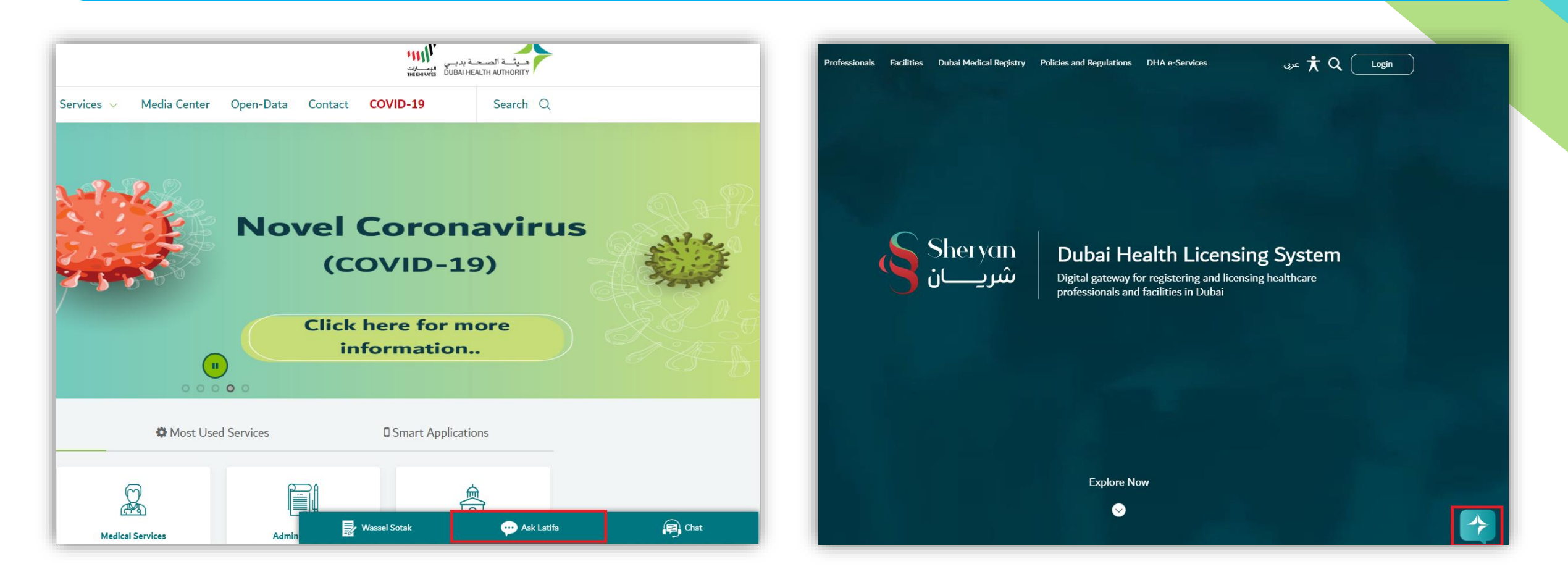

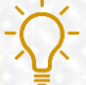

Good to Know: Latifa works through Artificial Intelligence and constantly learns as you ask her more questions.

#### Health Licensing Support

The Health Licensing Department is available to assist you. Contact us by clicking the Wassel Sotak icon the lower right hand corner of the **DHA website**.

Fill-up the form. Select Enquiries – Health Licensing and select the correct category before typing your message.

We will get in touch with you within five (5) working days.

| dubai.ae                                                                                                    | الله الله الله الله الله الله الله الله                     |                       | WASSEL SOTAK                              |
|----------------------------------------------------------------------------------------------------|-------------------------------------------------------------|-----------------------|-------------------------------------------|
| URANENT OF DUBA                                                                                                    |                                                             | Login With            | Mohammed Ahmed                            |
| About DHA 🗸 Facilities 🗸 Services 🗸 Open-Data User Gui                                                                                                    | des v Contact COVID-19 Search Q                             |                       | m.ahmed@test.com                          |
|                                                                                                    | Login With                                                  | DHA Account UAE PAS   | 0501234567                                |
| DHA Single Sign On                                                                                                    |                                                             | User Name             | Suggestion 🗸                              |
| Velcome! You have reached to DHA single sign-on page. The single sign-on page allows you to<br>ccess many DHA eServices with one user account.                                                                         | DHA Account UAE PASS                                        | Password              | Suggestion<br>Feedback                    |
| you currently don't have a single sign-on account with the DHA, then click Register New Account<br>o create one.<br>HA single sign-on account allows you to login and use the services as an individual or a corporate | User Name User Name is required                             | Forgot Password Or Us | Complaint<br>Appreciation                 |
| DR HELP use this <u>User Manual</u>                                                                                                    | Password Password is required. Forgot Password Or User Name | Login                 | Enquiries<br>Enquiries – Health Licensing |
|                                                                                                    | Login                                                       | Or                    | J 🗡 😳 Y 👖 😝                               |
|                                                                                                    | Or<br>Register New Account                                  | Register New Account  | SEND FEEDBACK                             |
|                                                                                                    | 🛃 Wassal Sotak 🚥 Ask Latifa 🚑 Chat                          | 🚽 Wassal Sotak        | 💮 Ask Latifa 🛛 😝 Chat                     |

- Good to Know: For 24/7 support, call 800-342 or click on the 'Chat' icon in the lower right hand corner of the DHA website.

#### Frequently Asked Questions

Sher Van Professionals Facilities Dubai Medical Registry Policies and Regulations DHA e-Services 🕇 Q Login شریان FAQs

## Frequently Asked Questions

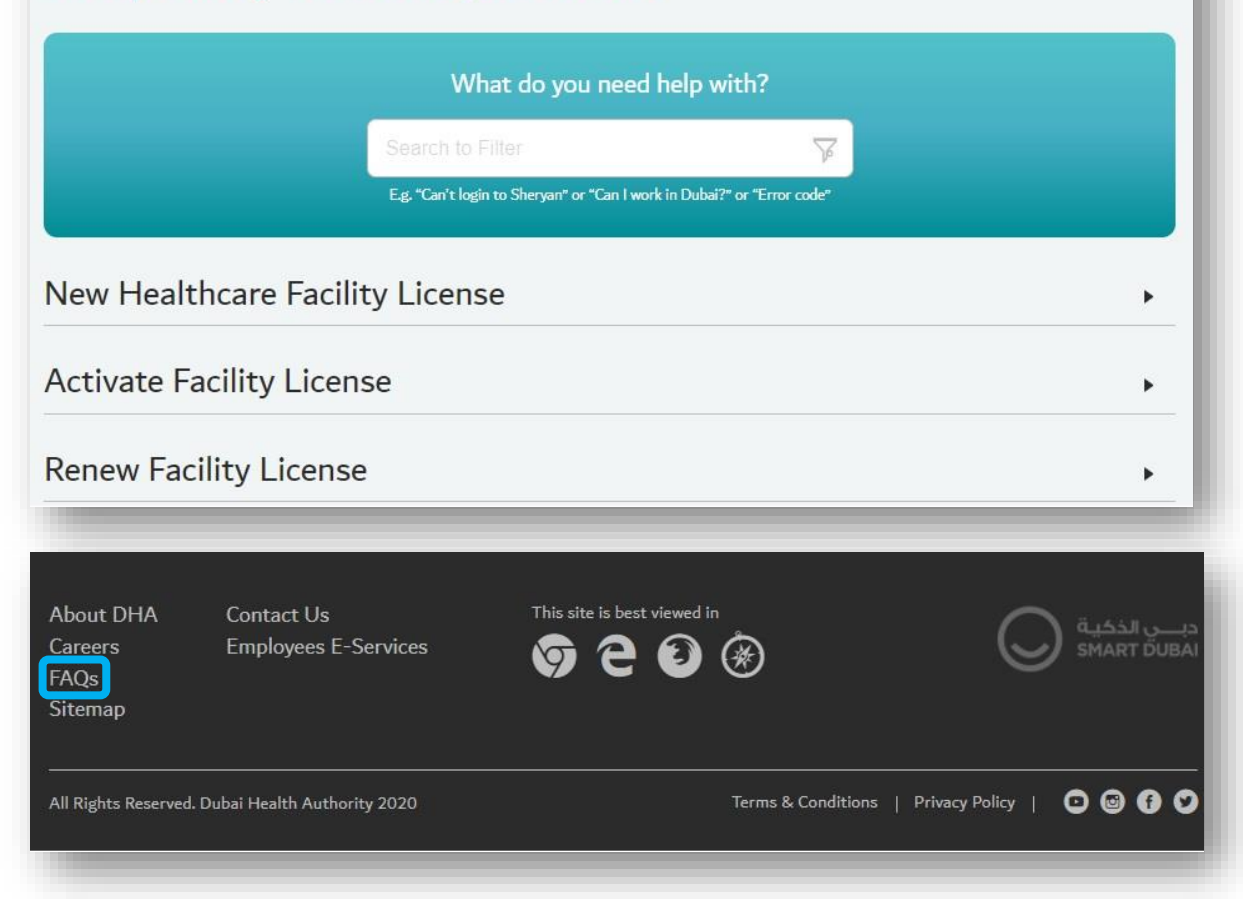

An efficient way to gather information is to check the <u>Frequently Asked Questions/FAQ page</u>.

The link can be found at the bottom of the HRS web page.

**Step 1: Accessing the Service** 

Under relevant service, click on the side arrow within the same widget to access the list of all services

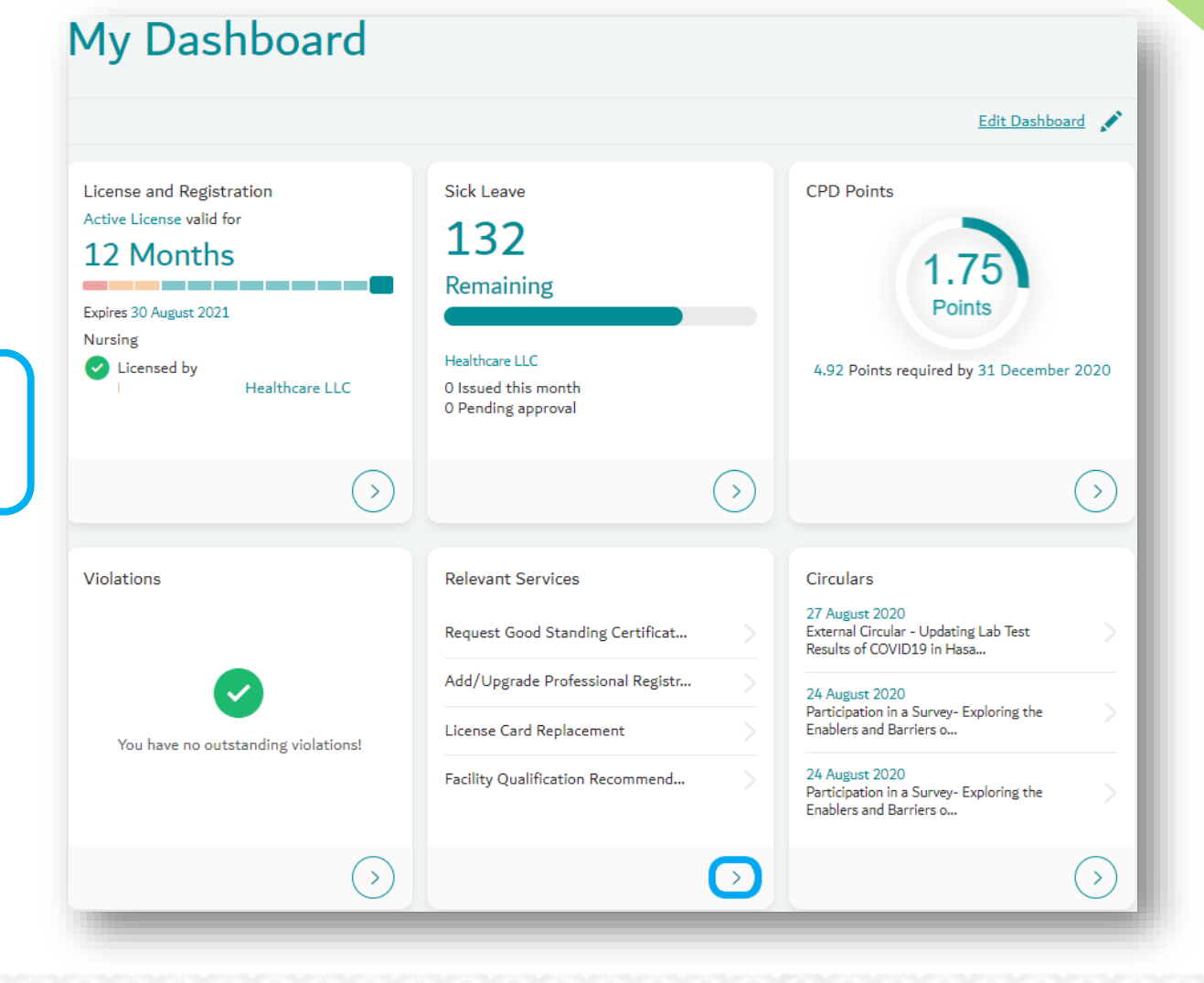

## Step 1: Accessing the Service

Scroll down until the end of the page, there will be "Request Replacement". Click on the button

| Licensed Professionals            |   |
|-----------------------------------|---|
| Issue Sick Leave Certificate      | > |
| Request Good Standing Certificate | > |
| License Card Replacement          | > |
| Update CPD Points                 | > |
| Raise License Cancelation Issues  | > |

## Approximate Cost

## **AED 50**

Knowledge and Innovation Fees will be applied at checkout. Delivery fees are to be paid by cash directly to the courier company.

Request Replacement

#### Step 2: Filling up the Application Form

| DHA Unique ID                | Professional Services  License Card Replacement | dube |
|------------------------------|-------------------------------------------------|------|
| 00122049                     | FlowerDrum Avenue                               |      |
| English First Name           | PlowerDruit Avenue                              |      |
| Marwan                       | City                                            |      |
| English Last Name            | Dubai                                           |      |
|                              | Country                                         |      |
| Arabic First Name (Optional) | Un Specified 🔻                                  |      |
| مروان                        | Postcode                                        |      |
| Arabic Last Name (Optional)  | 132                                             |      |
|                              | Address In UAE (Optional)                       |      |
| Maiden Name (Optional)       | Address In UAE                                  |      |
| Maiden Name                  | Communication Preference (Optional)             |      |
| Date Of Birth                | Email                                           |      |
| 02/07/1971                   | Email Address                                   |      |
| Gender                       |                                                 |      |
| Male                         | Tel (Contact No)                                |      |
|                              | <b>=</b> +971- 55 333 6333                      |      |

#### Step 2: Filling up the Application Form

Select the license, then tick on reason to the request of the card replacement

| 🔻 Ар     | plication Details        | Please fill in this section. |
|----------|--------------------------|------------------------------|
|          |                          |                              |
|          | License Number           |                              |
|          | 00122049-001             | ·                            |
|          | Duplicate Reason         |                              |
|          | Duplicate Reason         | ·                            |
| Please I | Change Primary Position  |                              |
|          | Damaged                  |                              |
|          | Lost/Misplaced           |                              |
|          | Updated Personal Details |                              |
| Ter      |                          |                              |

Step 4: Review Form & Submit

## License Card Replacement

Make sure that all section turn to green & click on review form

Click on "Review form" review all information.

Please read term & condition and proceed to payment. Then submit the application

| Personal Details                                                                                |                                                                                           | Complete 🖌                             |
|-------------------------------------------------------------------------------------------------|-------------------------------------------------------------------------------------------|----------------------------------------|
| <ul> <li>Application Detail</li> </ul>                                                          | S                                                                                         | Complete 🗸                             |
| Terms & Condition                                                                               | ns                                                                                        | Complete 🗸                             |
| ease make sure you provide th                                                                   | e correct information in all sections. By submitting your appl                            | ication you agree that all information |
| ovided to decarate and comple                                                                   |                                                                                           |                                        |
| Review Form                                                                                     | g <u>o back</u>                                                                           | Withdraw Application                   |
| Review Form                                                                                     | g <u>o back</u>                                                                           | <u>Withdraw Application</u>            |
| Review Form                                                                                     | <u>go back</u>                                                                            | <u>Withdraw Application</u>            |
| Review Form                                                                                     | go back<br>wledge & innovation fee: AED 20                                                | <u>Withdraw Applicati</u>              |
| Review Form<br>otal<br>AED 70<br>pplication Fee: AED 50 + Know<br>ease make sure you provide th | go back<br>wledge & innovation fee: AED 20<br>he correct information in all the sections. | <u>Withdraw Applicati</u>              |

#### e-License Issued

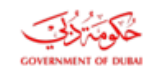

Professional License Certificate شھادۃ ترخیص مھني

| Issue Date:           | 21-01-2020                                                                                                    | تاريخ الإصدان      |
|-----------------------|----------------------------------------------------------------------------------------------------|--------------------|
| Professional Name     | عمر أحمد<br>Omar Ahmed                                                                                           | اسم المهني         |
| DHA Unique ID         | 00256332                                                                                                    | الرقم التعريفي     |
| License Number        | 00256332-001                                                                                                    | رقم الترخيص المهني |
| License Type          | ترخیص بدوام کامل<br>Full-time License                                                                            | نوع الترخيص        |
| License Title         | المساعدين في الرعاية الصحية المهنية<br>تقني أشعة<br>Allied Health-Technologist-<br>Radiography - Medical Imaging | مسمى الترخيص       |
| License Expiry Date   | 21-01-2021                                                                                                    | تاريخ الانتهاء     |
| Facility Name         | مستشفى التخصصي<br>Speciality Hospital                                                                            | اسم المنشأة        |
| Remarks/ Restrictions |                                                                                                    | ملاحظات            |

#### Notes:

- This certificate is a proof of issuance of DHA Professional license. It does not require signature or stamp. - To verify this document, Please visit the below link and enter the Barcode. - Leathcare Professional shall maintain a copy of his/her valid e-License card during clinical practice.

https://services.dha.gov.ae/sheryan/wps/portal/home/services-professional/online-verification

CP\_9.3 F-01

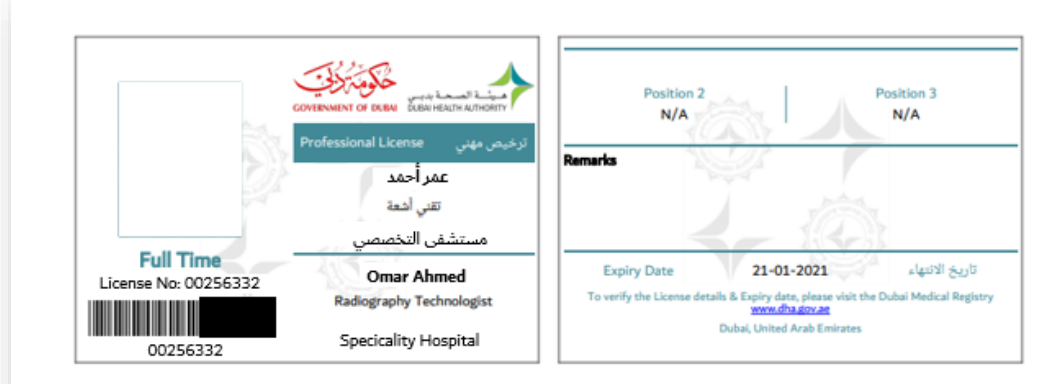

Using the eLicense card: Print, cut and fold

استخدام الترخيص الالكترونى: قم بطباعته وقصه ثم طيه

-01

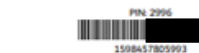

ملاحظات:

ميثة الصحة بدبس DUBAI HEALTH AUTHORITY

# **ADDITIONAL INFORMATION**

Application Status Resubmit Returned Application Download the e-License

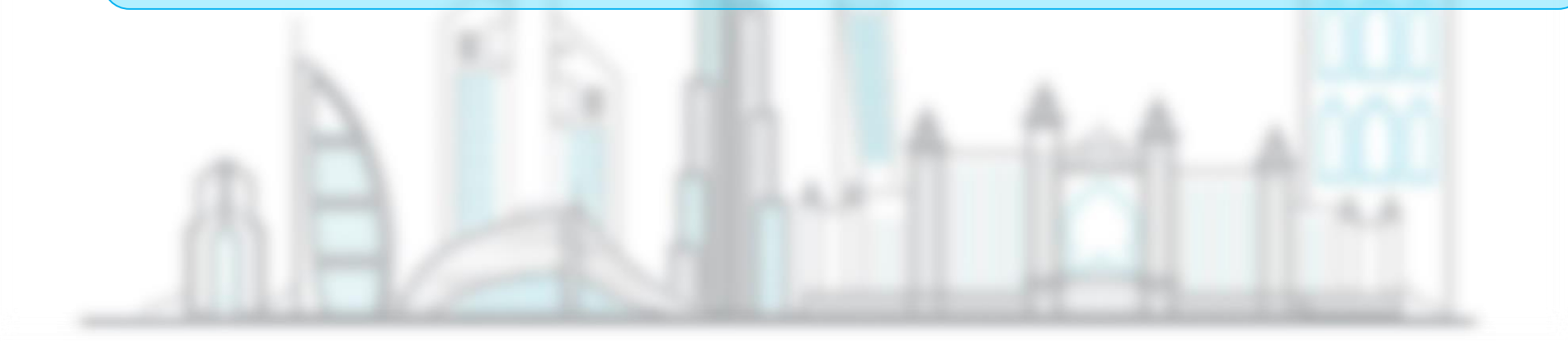

## How to Check Application Status

| Status                   | Action                                                                                                    |
|--------------------------|----------------------------------------------------------------------------------------------------|
| DRAFT                    | Application is pending in your account. It is not submitted.                                                                                                    |
| SUBMITTED                | Application is successfully submitted and pending for DHA action.                                                                                                    |
| APPROVED                 | Application is completed.                                                                                                    |
| ISSUED                   | Application is completed, document issued.                                                                                                    |
| RETURNED                 | Application is returned in your dashboard. Read the comment, complete the pending action and re-submit the application.                                                                                                    |
| REJECTED                 | <ul> <li>Application is rejected. Read the comment in the application. Possible reasons:</li> <li>Requirements not met</li> <li>Missing documents</li> <li>Instructions not followed etc.</li> <li>Rejected applications cannot be activated. You must re-apply.</li> </ul> |
| CANCELLED/AUTO-CANCELLED | Application exceeded 90 days without any action.                                                                                                    |

## How to Re-Submit Application

Step 1: Step 1: Login to your account, open the menu and select 'Applications'.

**<u>Step 2:</u>** Under Active tab, search for the status 'Returned' Click on the arrow on the right to open the application form.

| DHA e-Services          | 📩 Q 🔵                    |                    | OM<br>DH      | IAR AHMED<br>A ID: 254879                      |                 |
|-------------------------|--------------------------|--------------------|---------------|------------------------------------------------|-----------------|
|                         | عربي ومالحانات           | 8                  | M             | y Dashboard                                    |                 |
|                         | Edit Dashboard 💉         |                    |               | y Profile<br>y Applications<br>rifications and | CBT Assessments |
| Sick Leave<br>109       |                          |                    | No<br>Se      | ntification Cent                               | re              |
| Go To Dashboard         |                          | Active             | Closed        |                                                | Download Excel  |
| Type to filter          | ¥                        |                    |               |                                                |                 |
| Status                  | Application Name         | Reference No       | Submitted For | Cost (AED)                                     | Submitted On 🔻  |
| Returned     29/07/2020 | License Card Replacement | DPL-2020-<br>00000 |               | 70.00                                          | 27/07/2020      |

## How to Re-Submit Application

Step 3: Scroll down at the bottom of the page and click 'Edit' button.

| 257 017 2020    |      |      |  |
|-----------------|------|------|--|
| Under Review    |      |      |  |
| 29/07/2020      |      |      |  |
| Submitted       |      |      |  |
| 27/07/2020      |      |      |  |
| Payment Pending |      |      |  |
| 27/07/2020      |      |      |  |
|                 |      |      |  |
|                 | <br> | <br> |  |
|                 |      |      |  |

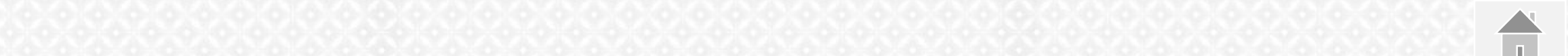

#### How to Re-Submit Application

## License Card Replacement

<u>Step 4:</u> Fill-up each section, upload the required document. All sections must be complete and bright green. Click Review Form.

Personal Details Complete 🗸 Application Details Complete 🗸 **Terms & Conditions** Complete 🗸 Please make sure you provide the correct information in all sections. By submitting your application you agree that all information provided is accurate and complete. go back Withdraw Application **Review Form** Application Name Cost (AED) Submitted For Submitted On 🔻 Status Reference No Resubmitted DPL-2020-00000117 License Card Replacement 70.00 27/07/2020  $(\checkmark)$ ---15/09/2020

Step 5: Review the summary of information provided. Agree to the terms and conditions again. Click Submit. The status will change to Resubmitted

#### How to Download the e-License

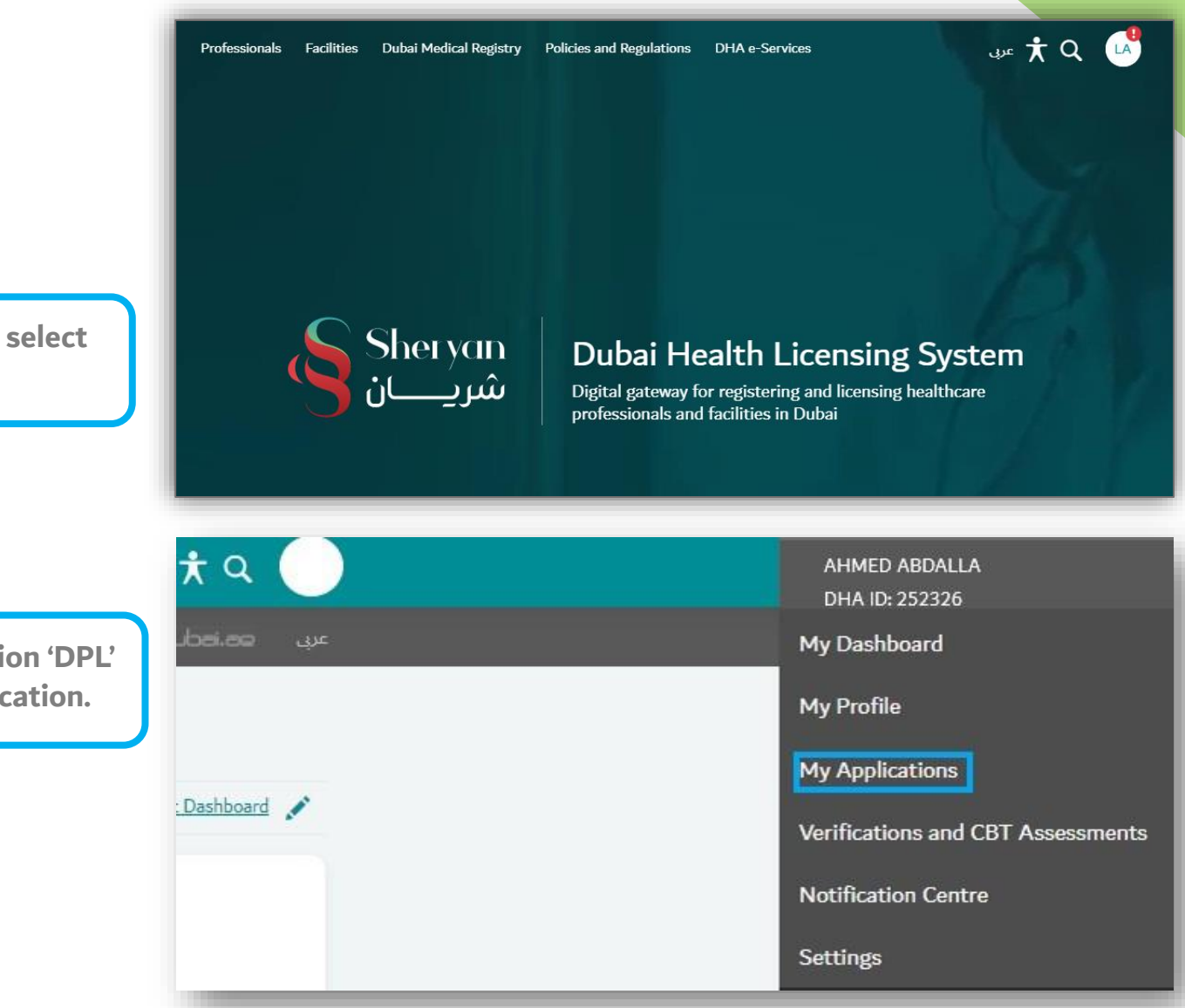

Step 1: Login to your account, open the menu and select 'Applications'.

**<u>Step 2:</u>** Under Closed tab, search for the abbreviation 'DPL' Click on the arrow on the right to open the application.

## How to Download the Certificate

**<u>Step 3:</u>** Scroll down at the bottom of the page and click 'View' button.

## My Applications

| Go To Dashboard                                   |                                | Active                | Closed        |                | Download Exce  | X    |
|---------------------------------------------------|--------------------------------|-----------------------|---------------|----------------|----------------|------|
| lqt                                               | ×                              |                       |               |                |                |      |
| itus                                              | Application Name               | Reference No          | Submitted For | Cost (AED)     | Submitted On 🔻 |      |
| Issued<br>06/10/2020                              | License Card Replacement       | DPL-2020-<br>00000145 |               | 70.00          | 06/10/2020     | >    |
| ms per page: 10 🗸                                 | Showing 1-1 of 1 Closed Applic | ations                |               | First Previous | 1 Next         | Last |
|                                                   |                                |                       |               |                |                | -    |
| <ul> <li>Approved</li> <li>07/04/2020</li> </ul>  |                                |                       |               |                |                |      |
| Under Review 07/04/2020                           |                                |                       |               |                |                |      |
| <ul> <li>Submitted</li> <li>07/04/2020</li> </ul> |                                |                       |               |                |                |      |
| Payment Pendir<br>07/04/2020                      | 15                             |                       |               |                |                |      |
|                                                   |                                |                       |               |                |                |      |

## Health Licensing Department

| Prepared by: | Salma Abdalla Mohamed Masoud<br>Senior Administrative Officer            |  |
|--------------|--------------------------------------------------------------------------|--|
| Verified by: | Vanessa Alexandra Avisado Rafael<br>Administrative Officer               |  |
| Reviewed by: | Aisha Ali AlMaamari<br>Head of Healthcare Professional Licensing Section |  |
| Approved by: | Dr. Hisham Hassan Alhammadi<br>Director of Health Licensing Department   |  |